Machine Translated by Google

### fulfillment by amazon

# 使用 Excel 包装清单

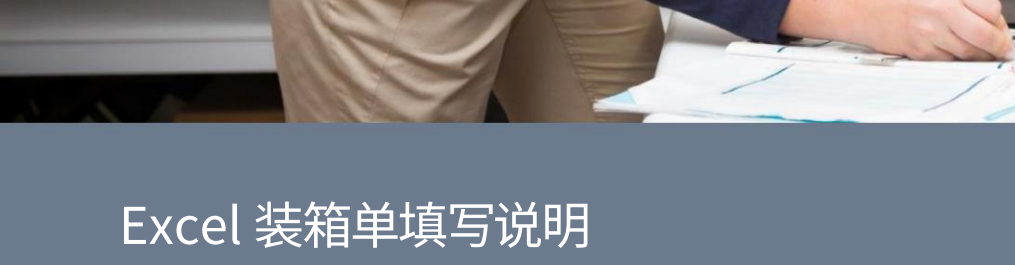

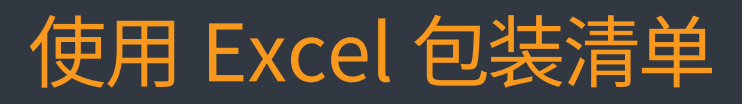

#### 对于单个产品的货件:

| Expected             | Boxed          | Paul OTV | P== 2 . OTV  | Day 2 OTV   |
|----------------------|----------------|----------|--------------|-------------|
| 20                   | 10             | 5        | 5 Jox 2 - QT | Box 3 - QTT |
|                      |                | Box 1    | Box 2        | Box 3       |
| Weight of box (lbs.) |                |          |              |             |
| Bo                   | x length (in.) |          |              |             |
| B                    | ox width (in.) |          |              |             |
| Bo                   | x height (in.) |          |              |             |
|                      |                |          |              |             |

如上面的示例所示,每个产品将出现在工作表上的一行中。货件中的每个箱子都有一个编号(箱子1、箱子2等),它们出现在表格末尾的列中。

对于每个盒子,输入将在给定盒子中包装的每种产品的单位数。Boxed QTY字段显示您输入的当前单位数量。在输入的单位与该货件的预期单位数量匹配之前,它将保持红色。

如果您使用亚马逊合作承运人发送小包裹货件,您需要输入每个箱子的重量。对于其他货件类型,可选择输入箱子重量和尺寸。

如果您的货件中的任何产品有过期日期,请参阅本指南后面的"产品有过期日期的货件"部分。

填写完 Excel 表格后,您可以将文件上传到卖家中心。可以直接上传.xlsx文件;您不需要将文件转换为另一种格式。

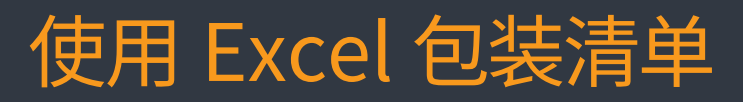

#### 对于装箱产品的货件:

| Expected | Unit | s per | Number of | Boxed Case           |                  |                  |                  |
|----------|------|-------|-----------|----------------------|------------------|------------------|------------------|
| QTY      | Case | •     | Cases     | QTY                  | Box 1 - Case QTY | Box 2 - Case QTY | Box 3 - Case QTY |
|          | 20   | 4     | 5         | 4                    | 2                | 2                |                  |
|          |      |       |           |                      | Box 1            | Box 2            | Box 3            |
|          |      |       | V         | Veight of box (lbs.) |                  |                  |                  |
|          |      |       |           | Box length (in.)     |                  |                  |                  |
|          |      |       |           | Box width (in.)      |                  |                  |                  |
|          |      |       |           | Box height (in.)     |                  |                  |                  |
|          |      |       |           |                      |                  |                  |                  |

如上面的示例所示,每个产品将出现在工作表上的一行中。货件中的每个箱子都有一个编号(箱子1、箱子2等),它们出现在表格末尾的列中。

对于每个盒子,输入将在给定盒子中包装的每种产品的装箱数量。Boxed Case QTY字段显示您输入的当前装箱数量。它将保持红色,直到输入的装箱数量与该货件的预期装箱数量相匹配。

注意:如果您在不将它们放入箱子的情况下运送箱子包装,则每个箱子包装将被视为一个箱子数量为1的箱子。

如果您使用亚马逊合作承运人发送小包裹货件,您需要输入每个箱子的重量。对于其他货件类型,可选择输入箱子重量和尺寸。

如果您的货件中的任何产品有过期日期,请参阅本指南后面的"产品有过期日期的货件"部分。

填写完 Excel 表格后,您可以将文件上传到卖家中心。可以直接上传.xlsx文件;您不需要将文件转换为另一种格式。

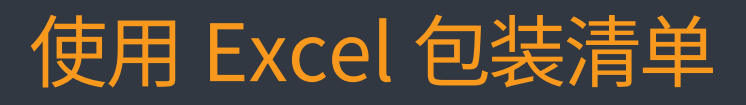

#### 对于带有过期产品的货件:

| Expected<br>QTY      | Boxed<br>QTY | Box 1 - QTY | Box 1 - Exp. Date | Box 2 - QTY | Box 2 - Exp. Date |
|----------------------|--------------|-------------|-------------------|-------------|-------------------|
| 10                   | 10           | 10          | 10/30/2018        |             |                   |
| 10                   | 10           |             |                   | 10          | 9/25/2017         |
| 10                   | 0            |             |                   |             |                   |
|                      |              | Box 1       |                   | Box 2       |                   |
| Weight of box (lbs.) |              |             |                   |             |                   |
| Box length (in.)     |              |             |                   |             |                   |
| Box width (in.)      |              |             |                   |             |                   |
| Box height (in.)     |              |             |                   |             |                   |
|                      |              |             |                   |             |                   |

对于带有过期产品的货件,首先根据您的货件是包含单个产品还是装箱产品,使用上述相应说明填写工作表。

如果您的任何产品有过期日期,您会注意到每个框旁边都有一个额外的列,标有Box X – Exp。日期,其中 x 是框的编号。在此列中,输入

产品的有效期。

注意:每盒产品只能有一个有效期。如果您的产品有多个到期日期,则这些单位将需要包装在单独的盒子中,每个日期一个。如果产品不需要到期日期,您将在该产品的字段中看到不需要。

Machine Translated by Google

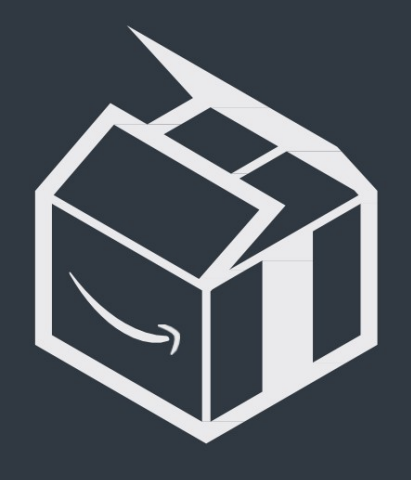

## fulfillment by amazon